# AT91SAM9G45-EVK Android User Manual

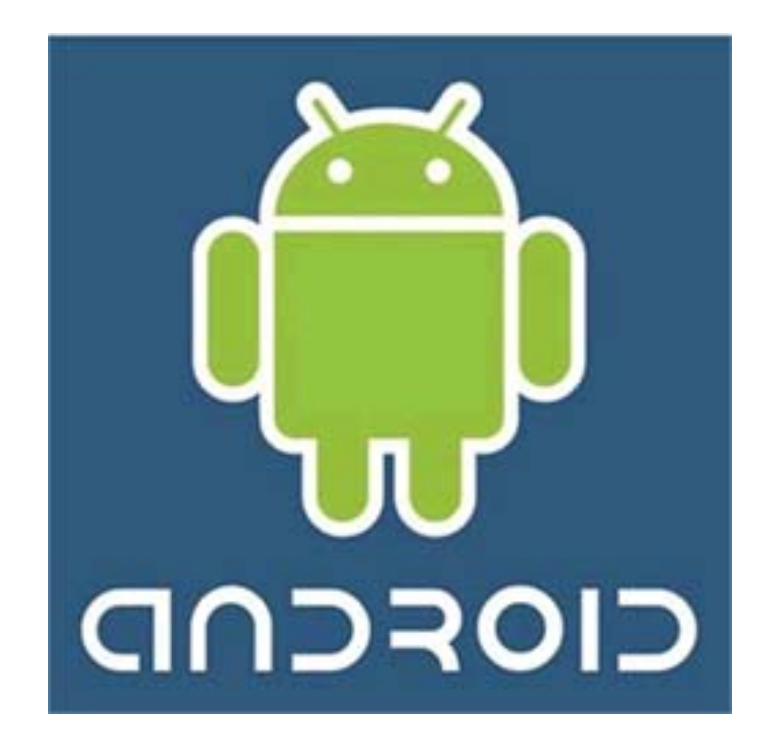

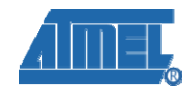

#### **Revision History**

| Rev | Date       | Description     |
|-----|------------|-----------------|
| 1.0 | 2011-05-27 | Initial version |

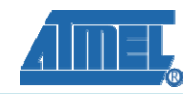

# Catalogue

| Chapter 1: How to install & compile Linux source             | 4 -  |
|--------------------------------------------------------------|------|
| 1.1 First build the working directory                        | 4 -  |
| 1.2 Install the cross compiler tools                         | 4 -  |
| 1.3 Install and compile AT91Bootstrap                        | 4 -  |
| 1.4 Install and compile U-boot                               | 4 -  |
| 1.5 Install and compile Linux source code                    | 5 -  |
| Chapter 2: How to install Android compiler environment       | 6 -  |
| 2.1 First install the environment                            | 6 -  |
| 2.2 Download the Android source code                         | 6 -  |
| 2.3 Installing the patch codes                               | 6 -  |
| Chapter 3: How to compile Android system                     | 7 -  |
| 3.1 Configure and compile Android                            | 7 -  |
| 3.2 Making jffs2 file                                        | 7 -  |
| Chapter 4: Download Linux images to ATMEL SAM9G45 ARM9 Board | 8 -  |
| 4.1 Install download tools                                   | 8 -  |
| 4.2 Connect ATMEL SAM9G45 ARM9 Board with SAM-BA             | 8 -  |
| 4.2.1 Install AT91SAM9G45-EVK's USB driver                   | 8 -  |
| 4.2.2 Connect the ATMEL AT91SAM9G45-EVK ARM9 Board           | 8 -  |
| 4.3 Download Linux images                                    | 8 -  |
| 4.3.1 Auto download                                          | 8 -  |
| 4.3.2 Manual download                                        | 8 -  |
| Chapter 5: How to use the Android System                     | 5 -  |
| 5.1 How to mount & use SD card                               | 5 -  |
| 5.2 Using USB keyboard                                       | 7 -  |
| 5.3 Testing Audio output                                     | 7 -  |
| 5.4 Testing Ethernet connection                              | 9 -  |
| 5.5 Testing Wi-Fi connection                                 | 11 - |
| Appendix A: After-sales Service 1                            | 14 - |
| Customer Service: 1                                          | 14 - |
| Technical Support: 1                                         | 14 - |
| Notes: 1                                                     | 14 - |

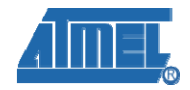

# Chapter 1: How to install & compile Linux source

## **1.1 First build the working directory**

# mkdir /home/Linux # cd /home/Linux

Copy 05-Linux\_Source and 07-Anriod\_Source to the package of /home/Linux. Please do not modify the package name.

## 1.2 Install the cross compiler tools

# tar xvjf

05-Linux\_Source/Official\_Code/CrossTool/arm-2007q1-10-arm-none-linux-gnueabi.tar.bz 2 –C /usr/local

## 1.3 Install and compile AT91Bootstrap

#### Install

# unzip 05-Linux\_Source/Official\_Code/AT91Bootstrap/Bootstrap-v1.14.zip

#### Compile

```
# cd Bootstrap-v1.14/board/at91sam9g45ekes/nandflash/
# make clean
# make CROSS_COMPILE=/usr/local/arm-2007q1/bin/arm-none-linux-gnueabi-
# Is
```

Now you can see the file "nandflash\_at91sam9g45ekes.bin", we have successfully installed & compiled AT91Bootstrap.

## 1.4 Install and compile U-boot

#### Install

```
# tar xvjf 05-Linux_Source/Official_Code/u-boot/u-boot-1.3.4.tar.bz2 -C ./
# cd u-boot-1.3.4/
```

#### Compile

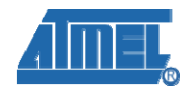

```
# make distclean
# make clean
# make at91sam9g45ekes_nandflash_config
# make CROSS_COMPILE=/usr/local/arm-2007q1/bin/arm-none-linux-gnueabi-
# ls
```

Now you can see the file "u-boot.bin", we have successfully installed & compiled U-boot.

## 1.5 Install and compile Linux source code

#### Install

# tar xvjf 05-Linux\_Source/Official\_Code/linux\_kernel\_2.6.30/linux-2.6.30.tar.bz2 -C ./ # cd linux-2.6.30/

# patch -p1 < ../05-Linux\_Source/Official\_Code/linux\_kernel\_2.6.30/2.6.30-at91.patch.gz
# tar xvzf ../05-Linux\_Source/Official\_Code/linux\_kernel\_2.6.30/2.6.30-at91-exp.4.tar.gz
-C ./</pre>

# for p in 2.6.30-at91-exp.4/\*; do patch -p1 < \$p; done

# patch -p1 < ../07-Anriod\_Source/patch/Kernel\_patch/andriod\_all\_patches.diff</pre>

#### Configure the file (according to the LCD size)

| LCD type | Configure file                   |
|----------|----------------------------------|
| LCD_4.3  | AT91SAM9G45-EVK_4.3LCD_Android   |
| LCD_7.0  | AT91SAM9G45-EVK_7.0_LCD_Android  |
| LCD_10.2 | AT91SAM9G45-EVK_10.2_LCD_Android |

# cp arch/arm/configs/AT91SAM9G45-EVK\_4.3LCD\_Android .config

#### Compile

# make ARCH=arm menuconfig# make uImage ARCH=armCROSS\_COMPILE=/usr/local/arm-2007q1/bin/arm-none-linux-gnueabi-

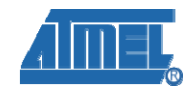

# Chapter 2: How to install Android compiler environment

#### 2.1 First install the environment

See: <u>http://source.android.com/source/initializing.html</u> Notice: Select JDK version 1.6

#### 2.2 Download the Android source code

See: http://source.android.com/source/downloading.html

Note: we have offered the andriod-2.3.1\_r1 version patches, so use the command as follows:

\$ repo init -u git://android.git.kernel.org/platform/manifest.git -b Android-2.3.1\_r1

## 2.3 Installing the patch codes

Build a working directory package in the section 2.2,we assume that the package name is Android-2.3.1\_r1

Copy 07-Android/patch/Android\_Patch/atmel.tar.bz2 to /Android-2.3.1\_r1/device, and execute the command as follows:

# cd Android-2.3.1\_r1/device

# tar xvjf atmel.tar.bz2

Copy 07-Android/patch/Generate\_jffs2\_image/Generate\_jffs2\_image.tar.bz2 to /Android-2.3.1\_r1

- 6 -

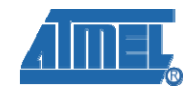

# **Chapter 3: How to compile Android system**

## 3.1 Configure and compile Android

# cd Android-2.3.1\_r1(Notice: we are using the same package name as used in section
2.2)
# make clean
# source build/envsetup.sh
# partner\_setup sam9g45

# choosecombo Device release sam9g45 eng

# make

## 3.2 Making jffs2 file

#cd Android-2.3.1\_r1
# tar xvjf Generate\_jffs2\_image.tar.bz2
# cd Generate\_jffs2\_image
# ./jffs2.sh -b sam9g45 -l 4.3 //This assign the LCD size

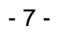

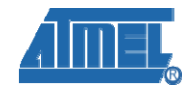

# Chapter 4: Download Linux images to ATMEL SAM9G45 ARM9 Board

## 4.1 Install download tools

Please refer to the 03-tools\SAM-BA\sam-ba install

#### 4.2 Connect ATMEL SAM9G45 ARM9 Board with SAM-BA

#### 4.2.1 Install AT91SAM9G45-EVK's USB driver

Please refer to 03-tools\SAM-BA\the board driver install

#### 4.2.2 Connect the ATMEL AT91SAM9G45-EVK ARM9 Board

First, you should open the JP2 jumper wire; then double click the SAM-BA v2.9 icon in the PC's desktop; then it will display the dialog:

| 💽 SAH-BA 2.9                                                            |        |
|-------------------------------------------------------------------------|--------|
| Select the connection : \usb\ARM0<br>Select your board : at91sam9g45-ek | ▼<br>▼ |
| Connect                                                                 | Exit   |

Click 'Connect' to connect the ATMEL AT91SAM9G45-EVK ARM9 Board with Scand close the JP2 jumper wire.

#### 4.3 Download Linux images

#### 4.3.1 Auto download

After following step 2.1 and step 2.2, open the 02-Images\Linux\_images\ AT91SAM9G45-EVK \_Linux\_4.3\_LCD, click on download.bat file. By this SAM-BA will start downloading the Linux images to the board automatically (please be patient it may take longer then 3min.). After image download, connect the development board with the PC (Hyper Terminal) using serial port, then reset the board, you will see the Linux startup information in the HyperTerminal.

#### 4.3.2 Manual download

> Under below shows the NandFlash demo Memory map

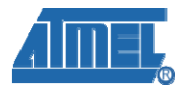

| File Name                                     | NANDFLASH    | File Address |
|-----------------------------------------------|--------------|--------------|
| at91sam9g45-Android-2.3.1_r1-<br>ver1.0.jffs2 | Android      | 0x500000     |
| ulmage                                        | linux kernel | 0x200000     |
| ubootEnvtFileNandFlash.bin                    | u-boot env   | 0x60000      |
| u-boot.bin                                    | u-boot       | 0x20000      |
| nandflash_at91sam9g45ekes.bin                 | bootstrap    |              |

Use SAM-BA to download Linux image

✓ After following step2.1 and step2.2, you can get SAM-BA compile console as show below, and choose "NandFlash".

| File Script File Link Help                                                                                                    |            |
|----------------------------------------------------------------------------------------------------|------------|
|                                                                                                    |            |
| at91sam9m10 Memory Display                                                                                                    |            |
| Start Address : 0x300000     Refresh     Display format     Applet traces on       Size in byte(s) : 0x100     C ascii C 8-bit C 16-bit © 32-bit     infos ▼ | DBGU Apply |
| 0x00300000 0xEA000014 0xEAFFFFFE 0xEA000063 0xEAFFFFFE                                                                                                    | <u> </u>   |
| 0x00300010 OxEAFFFFFE OxEAFFFFFE OxEAFFFFFE OxE3AODOO8                                                                                                    |            |
| 0x00300020 0xE58BD128 0xE59AD04C 0xE59CD004 0xE21DD001                                                                                                    | step       |
| 4                                                                                                    |            |
| Send File Name : Send File Receive File Name : Receive File                                                                                                  |            |
| Address : 0x0 Size (For Receive File) : 0x1000 byte(s) Compare sent file with r                                                                              | nemory     |
| Scripts                                                                                                    |            |
| Enable Dataflash (SPI0 CS0) 💌 Execute                                                                                                    |            |
|                                                                                                    |            |
|                                                                                                    |            |
| ading history file 0 events added                                                                                                    | <u> </u>   |
| AMEDA CONSULE OISPIAY ACTIVE (TCID.4.13 / TKO.4.13)<br>AT91-ISP v1.13) 1 %                                                                                   |            |
|                                                                                                    |            |

From this console select NandFlash then execute the "enable NandFlash" script  $\checkmark$ as shown below.

## element 4.com

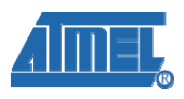

|                            | SAM-BA 2.9 - at91sam9g45-ek                                                                                                    |
|----------------------------|----------------------------------------------------------------------------------------------------|
|                            | File Script File Link Help                                                                                                    |
|                            | rat91sam9m10 Memory Display                                                                                                    |
|                            | Start Address : 0x300000       Refresh       Display format       Applet traces on DBGU         Size in byte(s) : 0x100       C ascii C 8-bit C 16-bit • 32-bit       infos • Apply                                                                                                    |
|                            | 0x00300000 0xEA000014 0xEAFFFFFE 0xEA000063 0xEAFFFFFE                                                                                                    |
|                            | 0x00300010 OxEAFFFFFE OxEAFFFFFE OxEAFFFFFE OxE3AOD008                                                                                                    |
|                            | 0x00300020 0xE58BD128 0xE59AD04C 0xE59CD004 0xE21DD001                                                                                                    |
|                            |                                                                                                    |
|                            | DDRAM DataFlash AT45DB/DCB EEPROM AT24 NandFlash NorFlash SRAM SerialFlash AT25/AT26 Download / Upload File                                                                                                    |
|                            | DDRAM DataFlash AT45DB/DCB EEPROM AT24 NandFlash NorFlash SRAM SerialFlash AT25/AT26 Download / Upload File                                                                                                    |
| step 2 _                   | DDRAM DataFlash AT45DB/DCB EEPROM AT24 NandFlash NorFlash SRAM SerialFlash AT25/AT26 Download / Upload File Send File Name : Send File Receive File Name : Send File                                                                                                    |
| step 2 _                   | DDRAM       DataFlash AT45DB/DCB       EEPROM AT24       NandFlash       NorFlash       SRAM       SerialFlash AT25/AT26         Download / Upload File                                                                                                    |
| step 2 _                   | DDRAM       DataFlash AT45DB/DCB       EEPROM AT24       NandFlash       NorFlash       SRAM       SerialFlash AT25/AT26         Download / Upload File       Send File       Send File       Send File         Send File Name :       Send File       Receive File       Receive File         Address :       Qx0       Size (For Receive File) :       0x1000       byte(s)       Compare sent file with memory         Scripts       Scripts       Send File       Send File       Send File                                                                                                    |
| step 2                     | DDRAM       DataFlash AT45DB/DCB       EEPROM AT24       NandFlash       NorFlash       SRAM       SerialFlash AT25/AT26         Download / Upload File       Send File       Send File       Send File         Send File Name :       Send File       Receive File       Receive File         Address       0x0       Size (For Receive File) : 0x1000       byte(s)       Compare sent file with memory         Scripts       Enable NandFlash       Execute       Execute                                                                                                    |
| step 2                     | DDRAM       DataFlash AT45DB/DCB       EEPROM AT24       NandFlash       NorFlash       SRAM       SerialFlash AT25/AT26         Download / Upload File       Send File Name :       Send File       Send File         Receive File Name :       Send File       Receive File       Receive File         Address       0x0       Size (For Receive File) : 0x1000       byte(s)       Compare sent file with memory         Scripts       Enable NandFlash       Execute       Execute                                                                                                    |
| step 2<br>step 1           | DDRAM DataFlash AT45DB/DCB EEPROM AT24 NandFlash NorFlash SRAM SerialFlash AT25/AT26 Download / Upload File Send File Name : Beceive File Name : Address : 0x0 Size (For Receive File) : 0x1000 byte(s) Compare sent file with memory Scripts Enable NandFlash Execute -I- Buffer address : 0x70003AA0                                                                                                    |
| step 2<br>step 1<br>step 3 | DDRAM DataFlash AT45DB/DCB EEPROM AT24 NandFlash NorFlash SRAM SerialFlash AT25/AT26 Download / Upload File Send File Name : Receive File Name : Receive File Name : R |

#### Note:

Step 1: Enable Nandflash;

Step 2: Execute;

Step 3: Successfully Enable NandFlash.

- 🗫 5AM-BA 2.9 at91sam9g45-ek \_ 🗆 × File Script File Link Help at91 sam9m10 Memory Display Applet traces on DBGU--Display format Start Address : 0x300000 Refresh 🔿 ascii 🔿 8-bit 🔿 16-bit 🕥 32-bit infos Apply Size in byte(s): 0x100 0x00300000 0xEA000063 OxEA000014 OXEAFFFFFE OXEAFFFFFE \* 0x00300010 OXEAFFFFFE OXEAFFFFFE OXEAFFFFFE OxE3A0D008 0x00300020 OxE58BD128 OxE59AD04C OxE59CD004 OxE21DD001 -• DDRAM DataFlash AT45DB/DCB EEPROM AT24 NandFlash NorFlash SRAM SerialFlash AT25/AT26 Download / Upload File Send File Name : Ê Send File step 2 -Receive File Name : Ê **Receive File** Compare sent file with memory Address : 0x0 Size (For Receive File) : 0x1000 byte(s) Scripts step 1 Send Boot File Execute I- Eile size : 0x1478 hyte(s). \* step 3 Writing: 0x1478 bytes at 0x0 (buffer addr : 0x70003AA0) 0x1478 bytes written by applet AT91-ISP v1.13) 1 %
- ✓ Now follow the below steps to download nandflash\_at91sam9g45ekes.bin

Note:

Step 1: choose "Send Boot File";

Step 2: Execute, and you can pick up the file "nandflash\_at91sam9g45ekes.bin"; Step 3:Download nandflash\_at91sam9g45ekes.bin successfully.

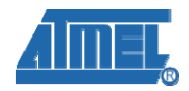

| File Corint File                                                                                 | ink Halp                                                                                 |                                                                                                    |                                       |                                        |                            |        |
|--------------------------------------------------------------------------------------------------|------------------------------------------------------------------------------------------|----------------------------------------------------------------------------------------------------|---------------------------------------|----------------------------------------|----------------------------|--------|
| - He Scipt File                                                                                  |                                                                                          |                                                                                                    |                                       |                                        |                            |        |
| Start Address : 0x300<br>Size in byte(s) : 0x100                                                 | 000 Refresh                                                                              | Display format<br>Cascii C 8-                                                                        | bit 🤉 16-bit 💽 32                     | -Applet trace                          | es on DBGU                 |        |
| 0x00300000                                                                                       | 0xEA000014                                                                               | OXEAFFFFFE                                                                                           | 0xEA000063                            | OXEAFFFFFE                             | <u> </u>                   |        |
| 0x00300010                                                                                       | OXEAFFFFFE                                                                               | OXEAFFFFFE                                                                                           | OXEAFFFFFE                            | OxE3 AODOO8                            |                            |        |
| 0x00300020                                                                                       | OxE58BD128                                                                               | OxE59AD04C                                                                                           | OxE59CD004                            | 0xE21DD001                             | <b>_</b>                   | step 1 |
| <u> </u>                                                                                         |                                                                                          |                                                                                                    |                                       |                                        | •                          |        |
|                                                                                                  |                                                                                          | OM AT24 NandE                                                                                        | lash   NorElash   CE                  |                                        | MT2C ]                     | _      |
| DUTHUE DataFlash                                                                                 | A14300/DCD   EEFN                                                                        | UMAT24 Hondi                                                                                         | NUFIASTI SP                           | NAM   Senairiasri A120                 | /A120                      | Sten 4 |
|                                                                                                  |                                                                                          |                                                                                                    |                                       |                                        |                            | Jotop  |
| Download / Upload                                                                                | File                                                                                     |                                                                                                    | ) - F                                 |                                        |                            | Jotop  |
| Download / Upload<br>Send File Name                                                              | File<br>F:/EB-SAM9G45_And                                                                | ioid_4 <mark>.</mark> 3/u-boot.bin                                                                   |                                       | Send F                                 | ile                        | Jorop  |
| Download / Upload<br>Send File Name<br>Receive File Name                                         | File<br>F:/EB-SAM9G45_And                                                                | roid_4 <mark>.</mark> 3/u-boot.bin                                                                   |                                       | Send F<br>Receive                      | ile<br>File                | 2010   |
| Download / Upload<br>Send File Name<br>Receive File Name<br>Address                              | File<br>F:/EB-SAM9G45_Andi<br>0x20000 Size                                               | roid_4- <mark>3/u-boot.bin</mark><br>(For Receive File) : ]                                          | 0x1000 byte(s)                        | Send F<br>Receive<br>Compare sent file | ile<br>File<br>with memory | 2010   |
| Download / Upload<br>Send File Name<br>Receive File Name<br>Address                              | File<br>F:/EB-SAM9G45_And<br>0x20000 Size                                                | roid_4- <mark>3/u-boot.bin</mark><br>(For Receive File) :                                            | 0x1000 byte(s)                        | Send F<br>Receive<br>Compare sent file | ile<br>File<br>with memory | Joiop  |
| Download / Upload<br>Send File Name<br>Receive File Name<br>Address<br>Scripts<br>Send Boot File | File<br>F:/EB-SAM9G45_And<br>0x20000 Size                                                | ioid_4 <mark>3/u-boot.bin</mark><br>(For Receive File) :                                             | 0x1000 byte(s)                        | Send F<br>Receive<br>Compare sent file | ile<br>File<br>with memory |        |
| Download / Upload<br>Send File Name<br>Receive File Name<br>Address<br>Scripts<br>Send Boot File | File<br>F:/EB-SAM9G45_And<br>0x20000 Size                                                | roid_4 <mark>3/u-boot bin</mark><br>(For Receive File) : ]                                           | 0x1000 byte(s)                        | Send F<br>Receive<br>Compare sent file | ile<br>File<br>with memory |        |
| Download / Upload<br>Send File Name<br>Receive File Name<br>Address<br>Scripts<br>Send Boot File | File<br>F:/EB-SAM9G45_And<br>0x20000 Size                                                | roid_4 <mark>3/u-boot.bin</mark><br>(For Receive File) : )                                           | 0x1000 byte(s)                        | Send F<br>Receive<br>Compare sent file | ile<br>File<br>with memory |        |
| Download / Upload<br>Send File Name<br>Receive File Name<br>Address<br>Scripts<br>Send Boot File | File<br>F:/EB-SAM9G45_And<br>0x20000 Size                                                | roid_4, <mark>3/u-boot.bin</mark><br>(For Receive File) : )                                          | 0x1000 byte(s)                        | Send F<br>Receive<br>Compare sent file | ile<br>File<br>with memory |        |
| Download / Upload<br>Send File Name<br>Receive File Name<br>Address<br>Scripts<br>Send Boot File | File<br>F:/EB-SAM9G45_And<br>0x20000 Size<br>tes written by apple<br>FA60 bytes at 0x400 | (For Receive File) : )<br>(For Receive File) : )<br>(For Receive File) : )<br>(For Receive File) : ) | 0x1000 byte(s)  Execute  (0x70003AA0) | Send F<br>Receive<br>Compare sent file | ile<br>File<br>with memory |        |

Note:

Step 1: Open files;

Step 2: Pick up the file "u-boot.bin";

Step 3: Add address 0x20000;

Step 4: Send File;

Step 5: Successfully download the file u-boot.bin

✓ Follow the below steps to download ubootEnvtFileNandFlash.bin Address: 0x60000.

| 1                       | SAM-BA 2.9 - at91sam9g45-ek                                                                                                    | 1    |
|-------------------------|----------------------------------------------------------------------------------------------------|------|
| F                       | File Script File Link Help                                                                                                    |      |
| -                       | at91sam9m10 Memory Display                                                                                                    | -    |
|                         | Start Address : 0x300000     Refresh     Display format     Applet traces on DBGU       Size in byte(s) : 0x100     Gascii C 8-bit C 16-bit C 32-bit     infos Apply                                                                                                    |      |
|                         | 0x00300000 0xEA0000014 0xEAFFFFFE 0xEA000063 0xEAFFFFFE                                                                                                    |      |
|                         | 0x00300010 OxEAFFFFFE OxEAFFFFFE OxEAFFFFFE OxE3A0D008                                                                                                    | step |
|                         | 0x00300020 0xE58BD128 0xE59AD04C 0xE59CD004 0xE21DD001                                                                                                    | 1    |
| -                       |                                                                                                    | sten |
| step 2                  | DDRAM DataFlash AT45DB/DCB EEPROM AT24 NandFlash NorFlash SRAM SerialFlash AT25/AT26 Download 7 Upload File Send File Name : F:/EB-SAM9G45 Android 4.3/ubootEnvtFileNandFlash.bin E: Send File                                                                                                    |      |
| step 3                  | Beceive File Name :         Provide the section of the section of the section o |      |
|                         | Scripts                                                                                                    |      |
|                         | Send Boot File Execute                                                                                                    |      |
| step 5                  |                                                                                                    |      |
| -1-<br>-1-<br>-1-<br>(A | File size : 0x20000 byte(s)     Writing: 0x20000 bytes at 0x60000 (buffer addr : 0x70003AA0)     0x20000 bytes written by applet     T91-ISP v1.13) 1 %                                                                                                    | 1    |

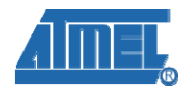

 $\checkmark$  Follow the below steps to download ulmage

Address: 0x200000.

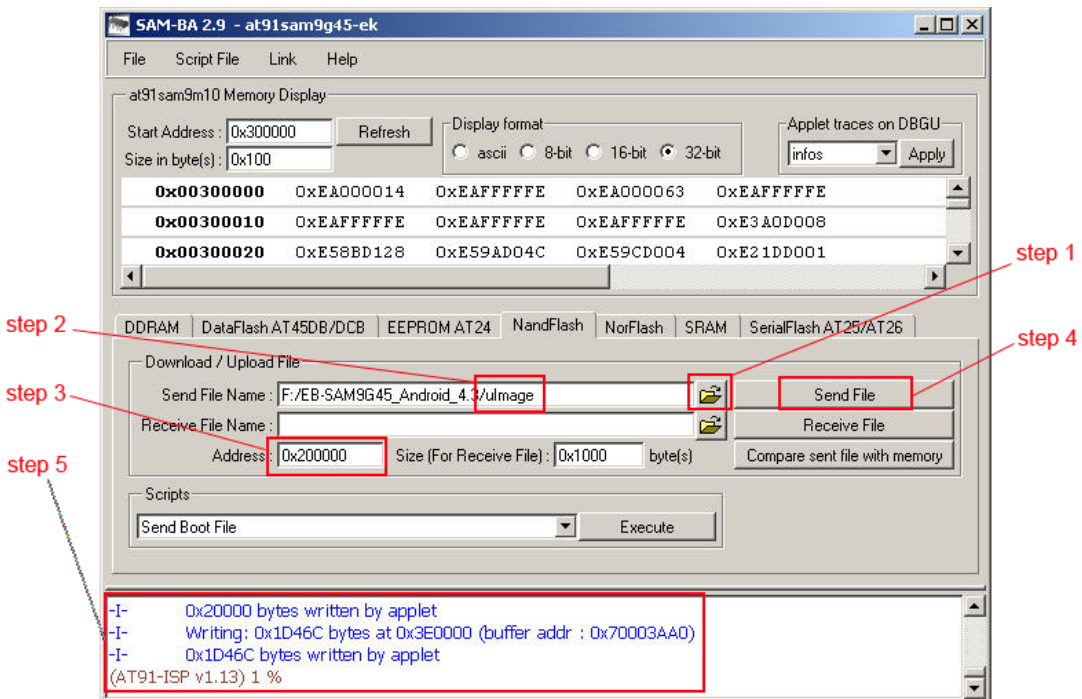

✓ Follow the below steps to download

#### at91sam9g45-Android-2.3.1\_r1-ver1.0.jffs2

#### Address: 0x500000.

|          | 🔚 SAM-BA 2.9 - at91sam9g45-ek 📃 🗖                                                                                                    | ×I     |
|----------|----------------------------------------------------------------------------------------------------|--------|
|          | File Script File Link Help                                                                                                    |        |
|          | at91sam9m10 Memory Display                                                                                                    | 1      |
|          | Size in byte(s) : 0x100 C ascii C 8-bit C 16-bit © 32-bit infos T Apply                                                                                                  |        |
|          | 0x00300000 0xEA000014 0xEAFFFFFE 0xEA000063 0xEAFFFFFE                                                                                                    |        |
|          | 0x00300010 OxEAFFFFFE OxEAFFFFFE OxEAFFFFFE OxE3A0D008                                                                                                    |        |
|          | 0x00300020 0xE58BD128 0xE59AD04C 0xE59CD004 0xE21DD001 ▼                                                                                                    | step 1 |
| step 2 — | DDRAM DataFlash AT45DB/DCB EEPROM AT24 NandFlash NorFlash SRAM SerialFlash AT25/AT26 Download / Upload File                                                              | step 4 |
|          | Send File Name : 9G45_Android_4.3 at91sam9g45:Android-2.3.1_r1-ver1.0.jffs2 😰 Send File                                                                                  |        |
| step 3 — | Receive File Name : Receive File                                                                                                    |        |
|          | Address : 0x500000 Size (For Receive File) : 0x1000 byte(s) Compare sent file with memory                                                                                |        |
|          | Scripts                                                                                                    |        |
|          | Send Boot File Execute                                                                                                    |        |
| step 5   |                                                                                                    |        |
|          | -I- 0x20000 bytes written by applet<br>-I- Writing: 0x20000 bytes at 0x2E60000 (buffer addr : 0x70003AA0)<br>-I- 0x20000 bytes written by applet<br>(AT91-ISP v1.13) 1 % |        |

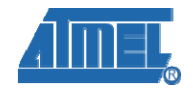

# **Chapter 5: How to use the Android System**

### 5.1 How to mount & use SD card

> First, insert the SD card into the SD slot.

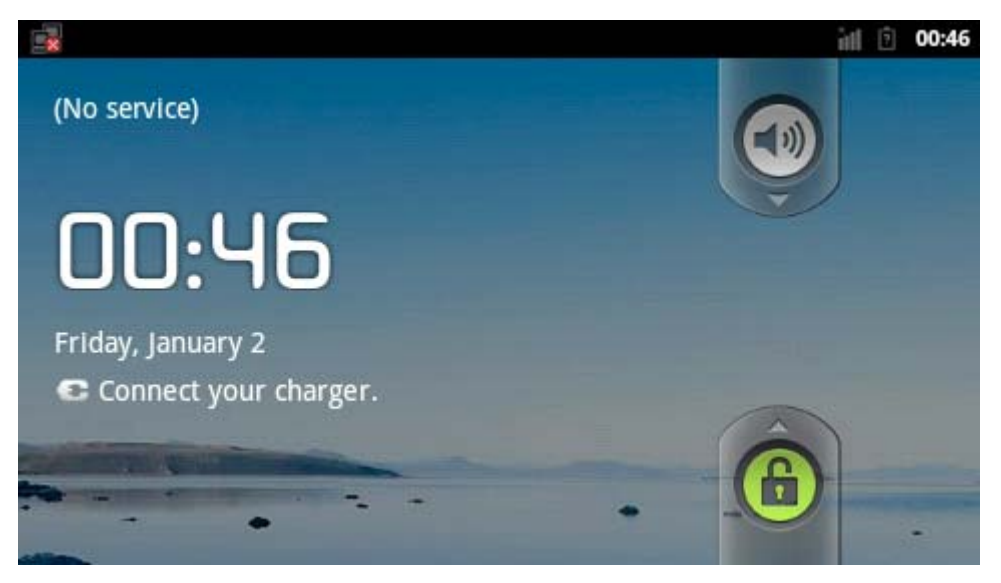

Once SD card inserted & detected you will see SD card message on top left side of your screen.

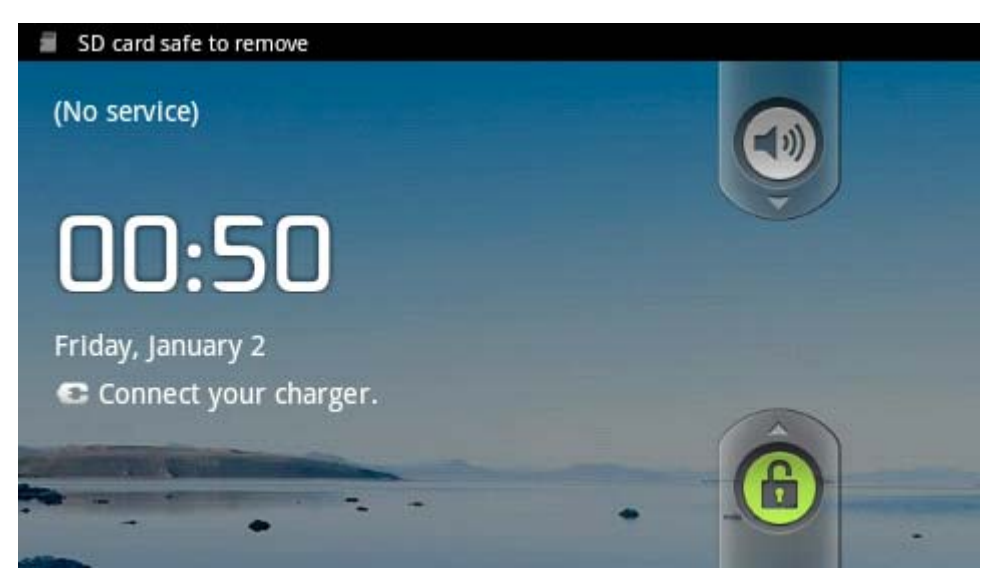

To unlock the screen press the user1 key OR use the F1 key of usb keyboard (if connected).

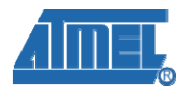

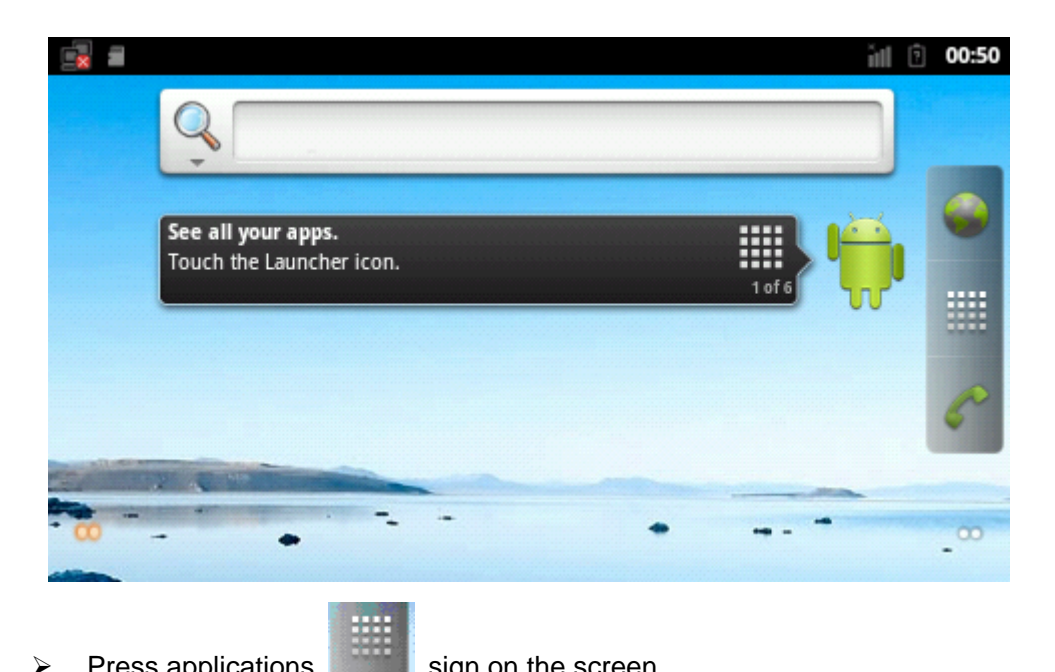

Press applications  $\geq$ 

sign on the screen.

|                  |            |          |                  |          | int C       | 00:51 |
|------------------|------------|----------|------------------|----------|-------------|-------|
| Browser          | Calculator | Calendar | Camera           |          | Contacts    |       |
|                  |            |          | . 1739:20:52<br> |          |             |       |
| 0                | <u>.</u>   |          | Embest           | \$       |             |       |
| Dev Tools        | Downloads  | Email    | Embest           | Ethernet | Gallery     |       |
| :                |            | 6        | Q                | Ċ        | 0           |       |
| Messaging        | Music      | Phone    | Search           | Settings | Spare Parts |       |
| to a contraction |            |          |                  |          |             |       |

≻ Select "Settings" icon on the screen.

|                    |            |          |        |                      | ăıl G       | 00:52 |
|--------------------|------------|----------|--------|----------------------|-------------|-------|
| Browser            | Calculator | Calendar | Camera | Clock                | Contacts    |       |
| Dev Tools          | Downloads  | Email    | Embest | <b>s</b><br>Ethernet | Gallery     | ñ     |
| •••<br>Messaging   | Music      | Phone    | Search | Settings             | Spare Parts |       |
| a manala<br>A casa |            |          |        |                      |             |       |

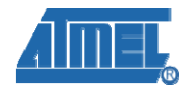

> Now select "Storage" option from the list.

| -8         |                     | йI | ? | 00:53 |
|------------|---------------------|----|---|-------|
| Setti      | ngs                 |    |   |       |
| <u>111</u> | Location & security |    |   |       |
| ġ,         | Applications        |    |   |       |
| ۲          | Accounts & sync     |    |   |       |
| ₩          | Privacy             |    |   |       |
| -          | Storage             |    |   |       |

> Under storage option select "mount SD card".

|                                                                                   | ίđ | ? | 00:53 |
|-----------------------------------------------------------------------------------|----|---|-------|
| Storage settings                                                                  |    |   |       |
| SD card                                                                           |    |   |       |
| Total space<br>Unavailable                                                        |    |   |       |
| Available space                                                                   |    |   |       |
| Mount SD card Mount the SD card                                                   |    |   |       |
| Erase SD card<br>Erases all data on the phone's SD card, such as music and photos |    |   |       |
| Internal storage                                                                  |    |   |       |

> Now you have mounted SD card successfully, you can use the SD card

## 5.2 Using USB keyboard

To use the USB keyboard simply insert to USB port of the keyboard to Host USB port of the board, after this you can use USB keyboard.

#### 5.3 Testing Audio output

> First from the applications screen select "Music" icon.

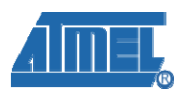

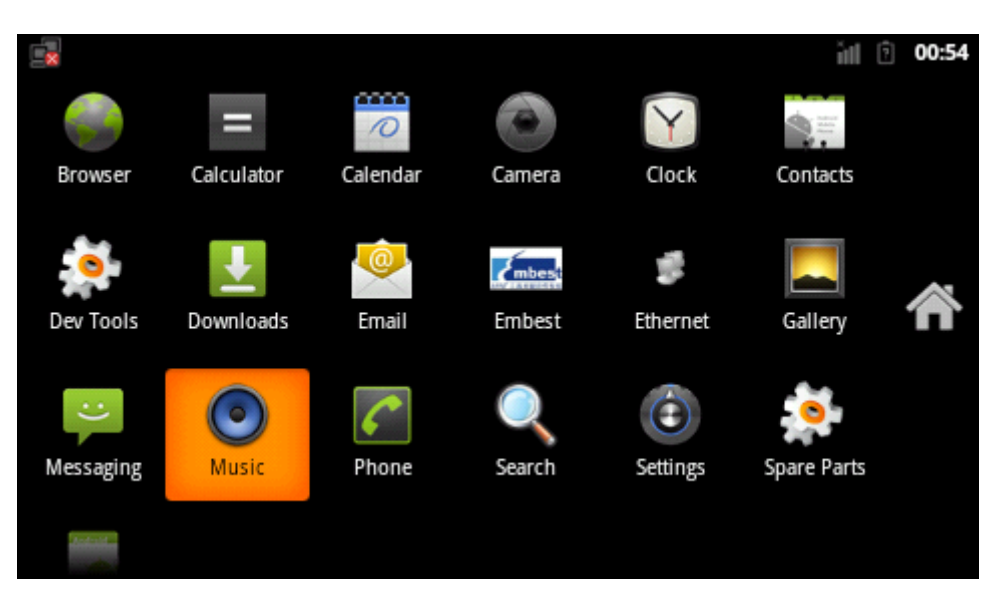

- Now you will see multiple tap son top, now select "Songs" tab where you ۶ will see a list of songs stored in the memory.
  - 1 00:14 -\* Ų é 0 11  $\odot$ Playlists Now playing Songs avril - when you are gone Unknown artist Tomorrow avril You Raise Me Up Josh Groban
- ۶ Now you can select any song from the list to play.

|                                         |             |                   |           | 训 🖻 00:16   |
|-----------------------------------------|-------------|-------------------|-----------|-------------|
| Artists                                 | Albums      | <b>K</b><br>Songs | Playlists | Now playing |
| <b>avril - when y</b><br>Unknown artist | ou are gone |                   |           | 4:00        |
| Tomorrow<br>avril                       |             |                   |           | 3:46        |
| You Raise Me<br>Josh Groban             | Up          |                   |           | 4:50        |
|                                         |             |                   |           |             |

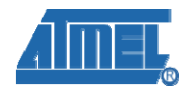

> Once the song started playing you will see player interface as below.

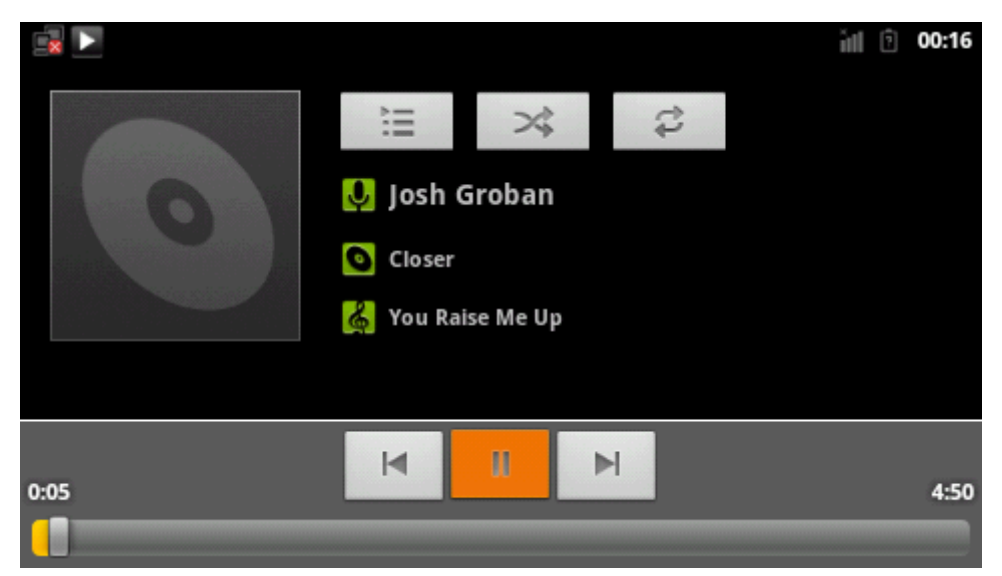

#### **5.4 Testing Ethernet connection**

Note: Before testing Ethernet connection, please make sure you have connected the board with the router using network cable.

> Now select the "Ethernet" icon from application screen.

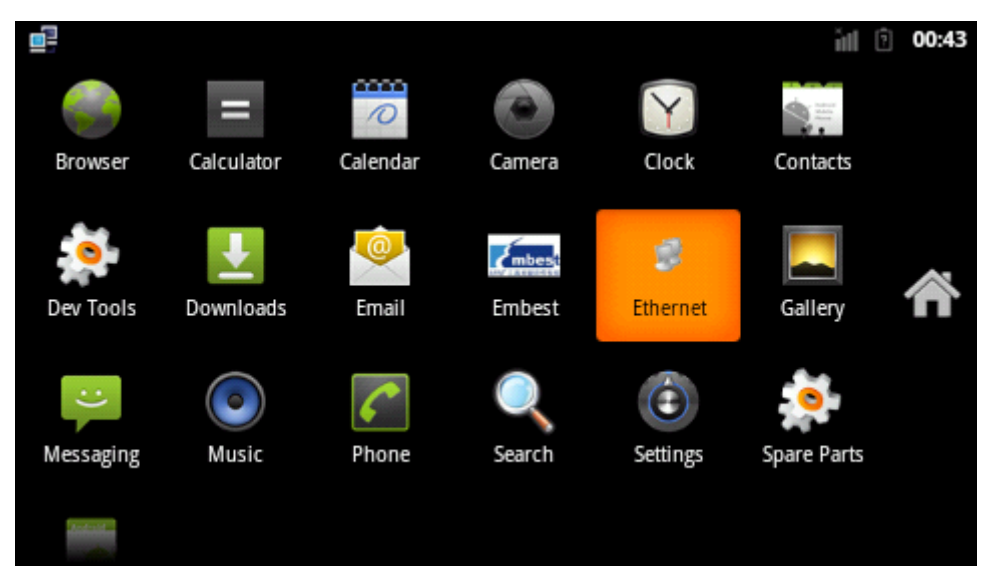

This will open Ethernet window where you will see option to "Turn ON", "Turn OFF" and configure Ethernet.

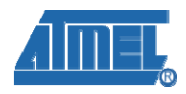

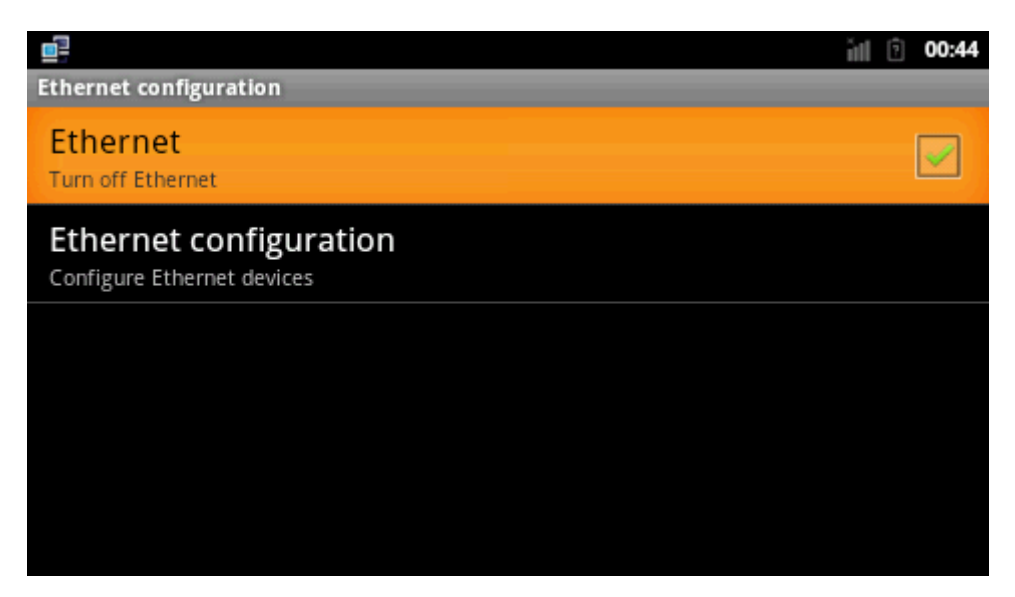

Now select the "Ethernet Configuration" from the menu. ۶

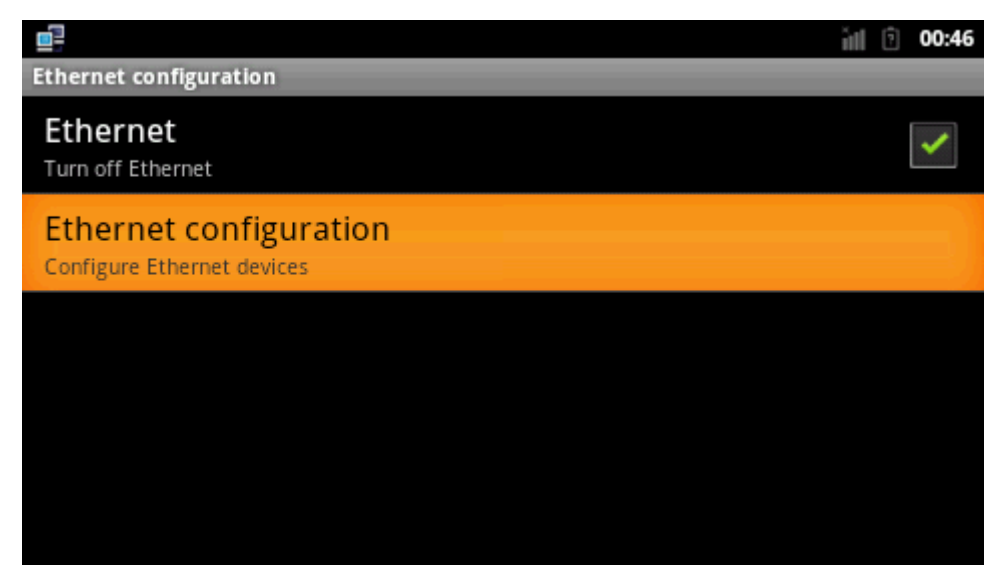

Under Ethernet configuration you need to provide IP address, Mask, DNS server and default gate.

After configuring Ethernet successfully, open the browser to test and  $\triangleright$ enter: www2.atmel.com

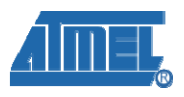

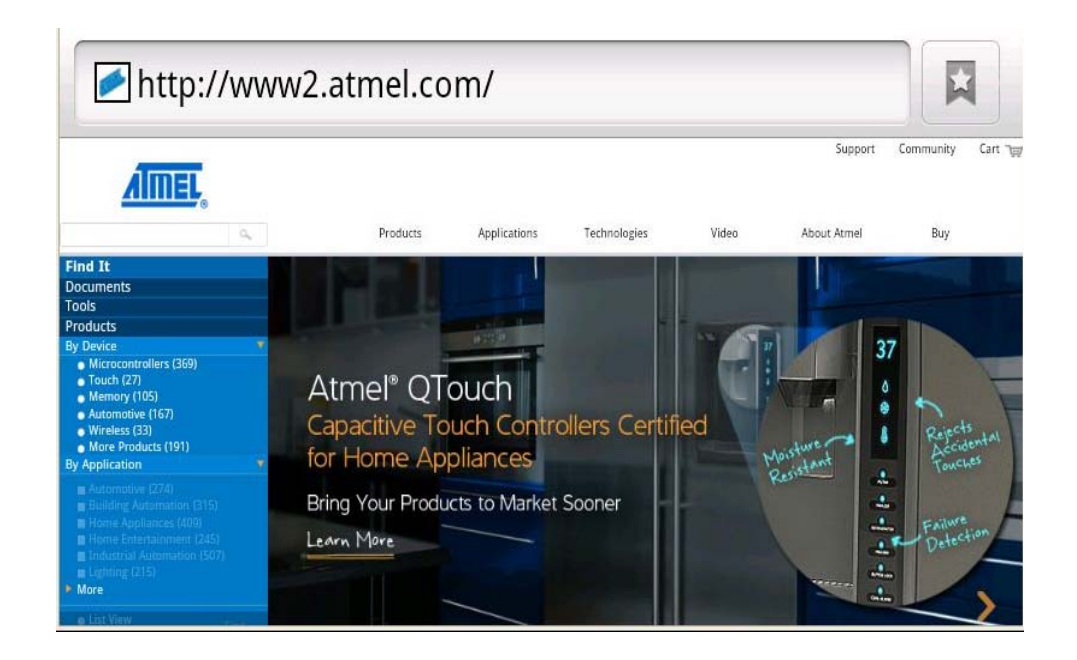

## 5.5 Testing Wi-Fi connection

Note: Before testing Wi-Fi connection please make sure you have connected the Wi-Fi adapter (only support rt2070 and rt3070) to the USB Host interface of the board.

Now select the "Settings" icon from the applications screen.

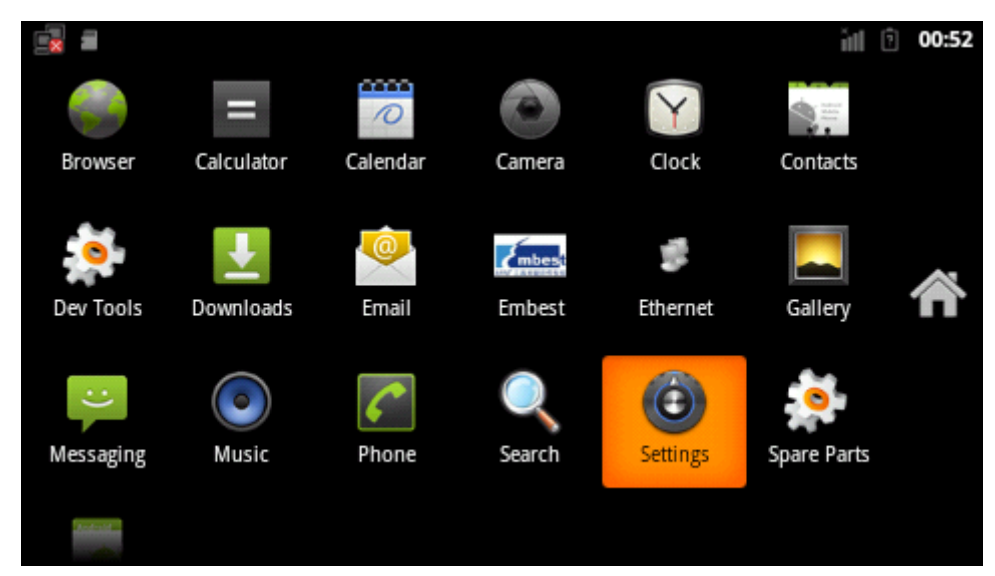

> From the list select "Wireless & Networks".

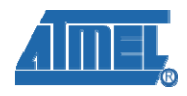

| Settings              | ill 🖗 01:13 |
|-----------------------|-------------|
| 🛜 Wireless & networks |             |
|                       |             |
| ■ Sound               |             |
| Display               |             |
| E Location & security |             |

> Now turn on the Wi-Fi by selecting "Turn ON Wi-Fi"

|                                                          | ill 🦻 00:02 |
|----------------------------------------------------------|-------------|
| Wireless & network settings                              |             |
| Airplane mode Disable all wireless connections           |             |
| Wi-Fi<br>Turn on Wi-Fi                                   |             |
| Wi-Fi settings<br>Set up & manage wireless access points |             |
| Bluetooth<br>Turn on Bluetooth                           |             |
| Bluetooth settings                                       |             |

> Now we need to configure the Wi-Fi from the Wi-Fi settings.

|                                                          | ňI | ? | 00:03 |
|----------------------------------------------------------|----|---|-------|
| Wireless & network settings                              |    |   |       |
| Airplane mode Disable all wireless connections           |    |   |       |
| <b>Wi-Fi</b><br>Turn on Wi-Fi                            |    |   |       |
| Wi-Fi settings<br>Set up & manage wireless access points |    |   |       |
| Bluetooth<br>Turn on Bluetooth                           |    |   |       |
| Bluetooth settings                                       |    |   |       |

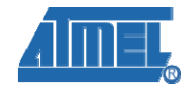

From settings select the appropriate wireless connection, here we have selected the Embest wireless network.

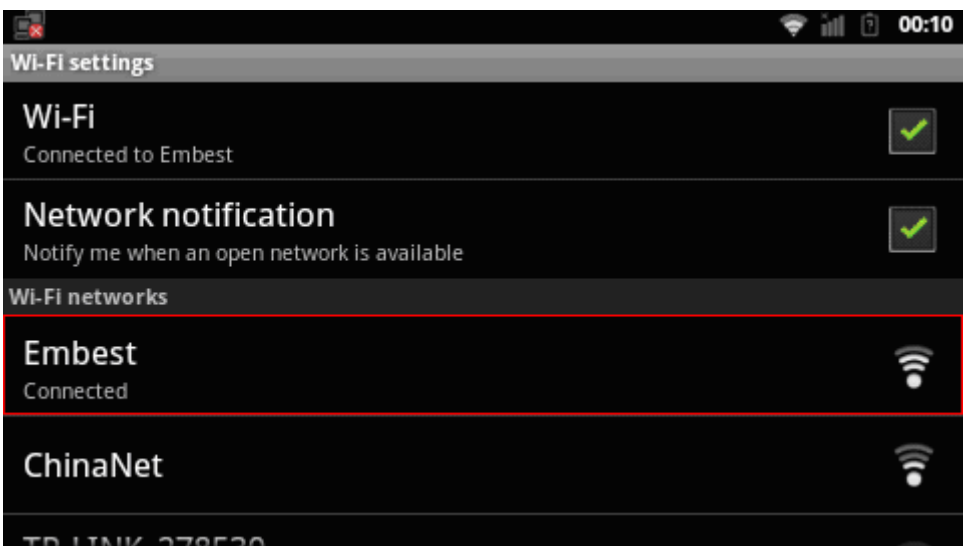

> After configuring Wi-Fi, open the browser and input:<u>www2.atmel.com</u>

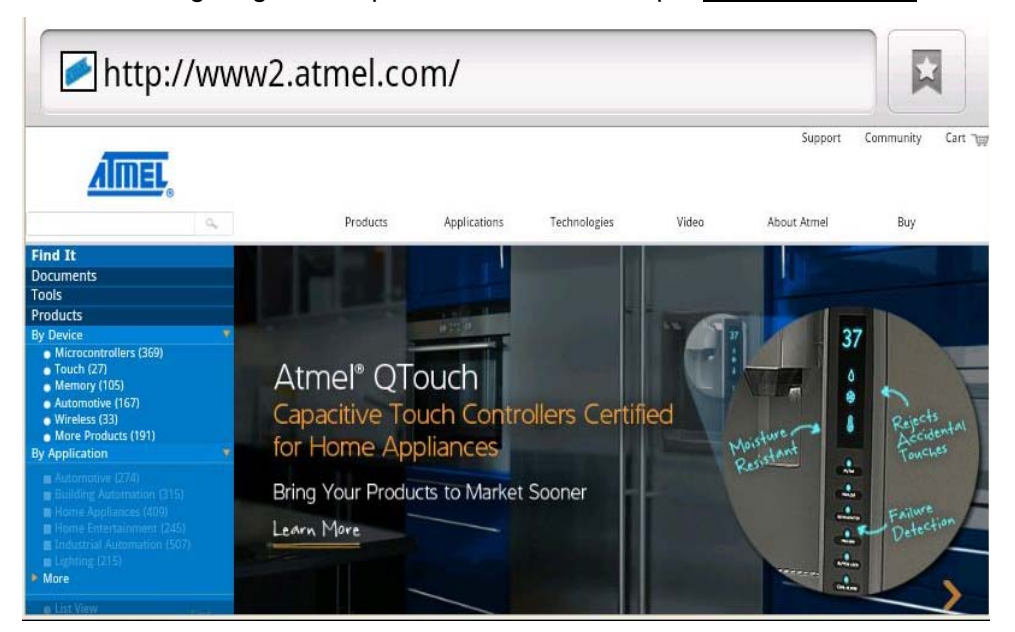

If it opens the webpage, then Wi-Fi is working and tests successfully.

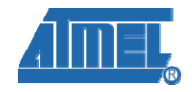

# **Appendix A: After-sales Service**

### **Customer Service:**

Please contact Premier Farnell local sales and customer services staffs for the help. Website: <u>http://www.farnell.com/</u>

## **Technical Support:**

Please contact Premier Farnell local technical support team for any technical issues through the telephone, live chat & mail, or post your questions on the below micro site, we will reply to you as soon as possible.

Centralized technical support mail box: knode tech@element14.com

Community: http://www.element14.com/community/community/knode/dev\_platforms\_kits

Please visit the below micro site to download the latest documents and resources code: <u>http://www.element14.com/community/community/new\_technology/at91sam9g45-evk</u>

#### Notes:

This board was designed by element14's design partner- Embest, you can contact them to get the technical support as well.

Marketing Department: Tel: +86-755-25635656 / 25638952 Fax: +86-755-25616057 E-mail: <u>market@embedinfo.com</u>

Technical Support: Tel: +86-27-87290817 E-mail: <u>support.en@embedinfo.com</u> URL: <u>http://www.embedinfo.com/en/</u>